## **Basic PC Maintenance for Windows 10.**

Open This PC 'My Computer". Right click on Drive C: and click properties.

Click Disk Clean-up. You will see the dialog box similar to the image second on the right. We suggest you select all items. Click OK.

This clean-up will delete temporary files, temporary Internet files, downloaded files and empties your recycle bin.

Once this has completed click the 'Tools' tab at the top of the dialog box.

The top option is Check click check now. Another dialog box appears like the Second Right.

The Last Job is to run the Optimization "Defrag tool".

This routine checks for fragmented files and reunites them in the same or close together clusters to make disk access that little bit faster. Click Optimize, select all drives

You have the option to click the Analyse button to see if you hard disk does need defragmenting. Select all drives and click analyse, when finished analysing, you'll see how fragmented each drive is, any drives that are above 3%, select them and click Optimize. System Reserved often reports that it's fragmented, don't Worry about this, it's a very small partition.

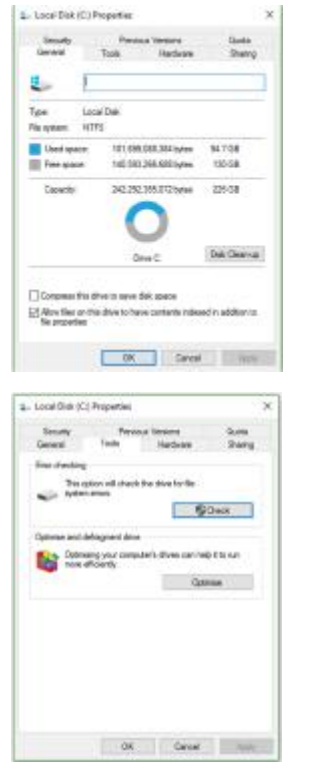

14 Optimise Drives

| L. Andrew                                                                                                    |                                                                             |    |
|----------------------------------------------------------------------------------------------------|-----------------------------------------------------------------------------|----|
| In the second state of the second state of the | 1000                                                                        | r2 |
| A Terrorate Internal Day                                                                                                    | 105 (48)                                                                    | 5  |
| and the second second                                                                                                    | 10.00                                                                       |    |
| Some anticat Windows Day Dance                                                                                                    | 80.2 KB                                                                     |    |
| System quet,ed Windows Entry Report                                                                                                    | 81.2 18                                                                     | ,  |
|                                                                                                    |                                                                             |    |
| amount of disk space pro-gam                                                                                                    | 365.5                                                                       | MB |
| Earneart of dels soarce por, gain<br>accident<br>andrasided Program Filter are its/sec/C controls o<br>moleculated automatically from the Internet when<br>gets. Two are benursedly doned in the Deards<br>as Folder on your frank data.                                                                                                    | 365.1<br>rol Jevo applet<br>ysis vera setta<br>odel Program                 | -  |
| S annuet of this seaso pro-gam-<br>sociation<br>and advantages. Here are holiver, and their<br>molecular advantages from the based where<br>gets. They are becausedy above in the Dawids<br>an Index or your head date.                                                                                                    | 365 f<br>and Java applet<br>year other other<br>oded Program                |    |
| S answert of date reasons and gate<br>acception<br>methods for Program. Here are Refrect? contribute<br>methods advandation from the Internet<br>advantage Two are through gaterout of the Channels<br>and follow as your field date.                                                                                                    | 965 f<br>rol Jevo applet<br>role vero cella<br>oled Fragaen<br>Vans Film    |    |
| Servert of data sector and gate<br>contraction<br>contracted and contract the part of the Charolic contract<br>contracted and contract to the Charolic<br>methods and the Charolic contract of the<br>Charolic contract of the<br>Charolic contract of the<br>Charolic Charology and C                                                                                                    | 1951<br>prof Jewa applet<br>pris vera radia<br>colect Program<br>Vans Filan |    |
| Server of de texor ay, per<br>context of the server have a Network on texts<br>context of Physics Res on Network on texts<br>which all advantages to the text on the<br>res, Twy are invested planet in the Densits<br>Index on your head deb.                                                                                                    | 961<br>not Jewa applet<br>year wear softe<br>oled Program<br>Year Films     |    |

Disk Clean-up for (C)

| Ernir Checking (Deta (D.)) | ×      |
|----------------------------|--------|
| Scanning                   |        |
| About 12 minutes remaining |        |
| -                          |        |
|                            | Cancel |

ou can optimise your drives to help your computer run more efficiently or analyse them to find out if they need to be ptimised. Only drives on or connected to your computer are shown.

| Drive           | Media type      | Last run         | Current status             |  |
|-----------------|-----------------|------------------|----------------------------|--|
| (C)             | Hard disk drive | 09/12/2016 05:49 | OK (0% fragmented)         |  |
| Data (Dr)       | Hard disk drive | 09/12/2016 05:57 | OK (0% fragmented)         |  |
| KINGSTON (G:)   | Removable drive | Never run        | Optimisation not available |  |
| 500G8-US83 (Z)  | Hard disk drive | 09/12/2016 05:49 | OK (0% fragmented)         |  |
| System Reserved | Hard disk drive | 09/12/2016 05:49 | OK (0% fragmented)         |  |
|                 | Hard dick drive | 09/12/2016 05:57 | OK (0% fragmented)         |  |